# SPA100 Series Phone Adapter의 가입자 정보

### 목표

가입자 정보는 사용자가 라인의 양쪽 끝에 있는지 확인하기 위해 사용됩니다.이 기능을 사용 하면 두 사용자 간의 통신이 더 쉬워집니다. 이 문서에서는 SPA100 Series Analog Telephone Adapter에서 가입자 정보를 구성하는 방법에 대해 설명합니다.

# 적용 가능한 디바이스

·SPA112 · SPA122

### 소프트웨어 버전

·1.3.2(014)

# 가입자 정보 설정

1단계. Phone Adapter Configuration Utility에 로그인하고 Voice > Line1 또는 Line2를 선택합 니다. Line 1 페이지가 열립니다.

| Line 1                             |         |                            |            | ^ |  |  |
|------------------------------------|---------|----------------------------|------------|---|--|--|
| Call Feature Settings              |         |                            |            |   |  |  |
| Blind Attn-Xfer Enable:            | no 🗸    | MOH Server:                |            | ^ |  |  |
| Xfer When Hangup Conf:             | yes 🗸   | Conference Bridge URL:     |            |   |  |  |
| Conference Bridge Ports:           | 3 🗸     | Enable IP Dialing:         | no 🗸       |   |  |  |
| Emergency Number:                  |         | Mailbox ID:                |            |   |  |  |
| Proxy and Registration             |         |                            |            |   |  |  |
| Proxy:                             |         |                            |            |   |  |  |
| Outbound Proxy:                    |         |                            |            |   |  |  |
| Use Outbound Proxy:                | no 🗸    | Use OB Proxy In Dialog:    | yes 🗸      |   |  |  |
| Register:                          | yes 🗸   | Make Call Without Reg:     | no 🗸       |   |  |  |
| Register Expires:                  | 3600    | Ans Call Without Reg:      | no 🗸       |   |  |  |
| Use DNS SRV:                       | no 🗸    | DNS SRV Auto Prefix:       | no 🗸       |   |  |  |
| Proxy Fallback Intvl:              | 3600    | Proxy Redundancy Method:   | Normal     |   |  |  |
| Mailbox Subscribe URL:             |         | Mailbox Subscribe Expires: | 2147483647 |   |  |  |
| Subscriber Information             |         |                            |            |   |  |  |
| Display Name:                      |         | User ID:                   |            |   |  |  |
| Password:                          |         | Use Auth ID:               | no 🗸       |   |  |  |
| Auth ID:                           |         | Resident Online Number:    |            |   |  |  |
| Supplementary Service Subscription |         |                            |            |   |  |  |
| Call Waiting Serv:                 | yes 🗸   | Block CID Serv:            | yes 🗸      | ~ |  |  |
| Submit Cancel                      | Refresh |                            |            | ~ |  |  |

#### 참고:행 1에서 생성된 가입자 정보의 구성은 행 2에 적용됩니다.

| Subscriber Information |       |                         |          |
|------------------------|-------|-------------------------|----------|
| Display Name:          | User  | User ID:                | 12       |
| Password:              | Pass1 | Use Auth ID:            | yes 🗸    |
| Auth ID:               | user1 | Resident Online Number: | 555-0100 |
|                        |       |                         |          |

2단계. 표시 이름 필드에 발신자 ID의 이름을 입력합니다.

3단계. 사용자 ID 필드에 사용자 ID를 입력합니다.

4단계. 비밀번호 필드에 비밀번호를 입력합니다.

5단계. (선택 사항) Use Auth ID(인증 ID 사용) 드롭다운 목록에서 Yes(예)를 선택하여 SIP 인 증을 위한 인증 ID 및 비밀번호를 입력합니다.그렇지 않으면 **No를** 선택하여 사용자 ID와 비밀 번호를 사용합니다.

참고:아니오를 선택한 경우 7단계로 건너뜁니다.

6단계. Auth ID 필드에 SIP 인증을 위한 인증 ID를 입력합니다.

7단계. Skype 번호에 걸려온 통화가 전화에 울리게 **하려면** 입주민 온라인 번호 필드에 유효한 Skype 온라인 번호를 입력합니다.

8단계. 필요한 권장 설정을 완료한 경우 Submit(제출)을 클릭하고 Refresh(새로 고침)를 클릭 하여 새 필수 정보를 확인합니다.